# Guide d'utilisation S1

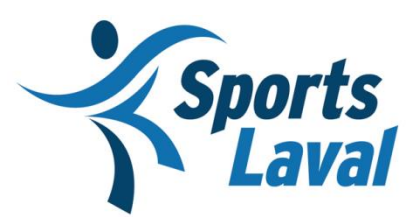

Guillaume Filiatrault Coordonnateur RSEQ Primaire gfiliatrault@sportslaval.qc.ca

Modifié le 2 août 2018

# Table des matières

| 1.   | Connexion                                | 2 |
|------|------------------------------------------|---|
| 1.1. | Mot de passe oublié                      | 2 |
| 2.   | Explorer la plateforme                   | 2 |
| 3.   | Chargement des élèves                    | 4 |
| 3.1. | Rejets                                   | 6 |
| 3.2. | Ajout individuel                         | 6 |
| 4.   | Inscrire une équipe                      | 7 |
| 5.   | Assigner les athlètes à une équipe :     | 8 |
| 5.1  | Assignation individuelle                 | 9 |
| 5.2  | Retirer un étudiant-athlète d'une équipe | 9 |

#### 1. Connexion

Cette étape vous permet d'accéder à la plateforme S1. Toute nouvelle école ou délégué d'institution qui n'a pas encore leur code utilisateur et mot de passe pour la plateforme S1 doit communiquer avec son coordonnateur régional afin de créer leur accès.

- 1. Allez sur le site web s1.rseq.ca
- 2. Inscrire votre code d'utilisateur (votre code utilisateur correspond à votre courriel)
- 3. Inscrire votre mot de passe
- 4. Cliquez sur «Connexion»

#### 1.1. Mot de passe oublié

- 1. Allez sur le site web s1.rseq.ca
- 2. Cliquez sur «Mot de passe oublié?»
- 3. Entrer votre courriel
- 4. Cliquez sur «Réinitialiser»

Un message va être transmis à votre adresse courriel pour compléter le processus de réinitialisation de mot de passe.

#### 2. Explorer la plateforme

Vous pouvez maintenant explorer la plateforme et toutes ces fonctions. Pour toute commande que vous voulez effectuer, vous devez passer par le bouton «Action» qui se retrouve dans le coin droit. Notez que les choix d'actions diffèrent dépendamment de l'onglet sous lequel vous vous retrouvez. Les onglets ouverts se retrouvent à gauche.

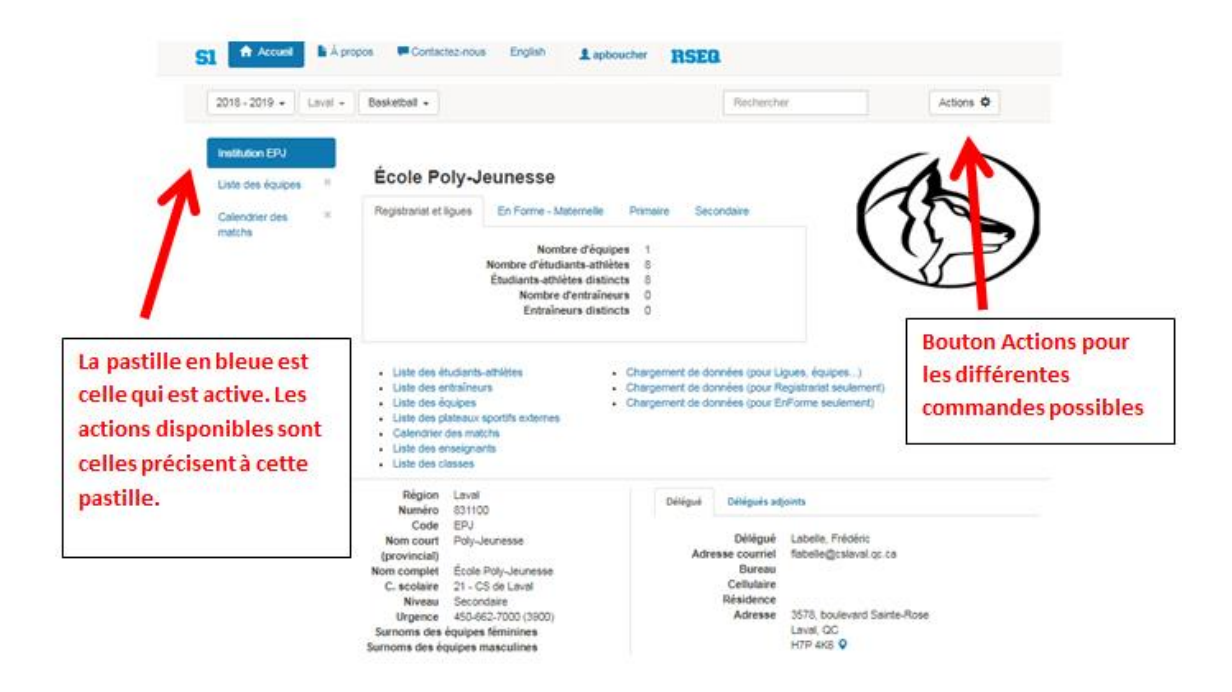

Sous votre onglet principal, soit celle de l'institution, vous y retrouverez par exemple, les commandes suivantes :

- Créer un délégué adjoint d'institution
- Liste des utilisateurs
- Modifier le délégué d'institution
- Inscrire une équipe à une ligue
- Ajouter un entraîneur
- Etc.

N'hésitez pas à mettre à jour les informations nécessaires, telles que le délégué d'institution, le logo de votre école, etc.

Vous pouvez également consulter des listes d'information telle que les suivantes :

- Liste des étudiants-athlètes
- Liste des entraîneurs
- Liste des équipes
- Etc.

## École Poly-Jeunesse

| Registrariat et ligues                  | En Forme - Maternelle       | Primaire     | Secondaire            | ľ                      |
|-----------------------------------------|-----------------------------|--------------|-----------------------|------------------------|
|                                         | Nombre d'équipe             | es 1         |                       |                        |
|                                         | Nombre d'étudiants-athlète  | <b>s</b> 8   |                       |                        |
|                                         | Étudiants-athlètes distinct | t <b>s</b> 8 |                       |                        |
|                                         | Nombre d'entraîneur         | r <b>s</b> 0 |                       |                        |
|                                         | Entraîneurs distinct        | <b>ts</b> 0  |                       |                        |
| - V                                     |                             |              |                       |                        |
| <ul> <li>Liste des étudiants</li> </ul> | s-athlètes                  | Chargemen    | t de données (pour Li | gues, équipes)         |
| <ul> <li>Liste des entraîner</li> </ul> | urs •                       | Chargemen    | t de données (pour R  | egistrariat seulement) |
| Liste des équipes                       | •                           | Chargemen    | t de données (pour E  | nForme seulement)      |

- Liste des plateaux sportifs externesCalendrier des matchs
- · Liste des enseignants
- · Liste des classes

3

### 3. Chargement des élèves

Avant d'inscrire vos équipes aux différentes ligues vous devez tout d'abord télécharger la liste de vos étudiants-athlètes sur S1. Vous pouvez choisir de télécharger seulement les étudiantsathlètes qui participeront aux ligues et activités du RSEQ ou bien télécharger l'ensemble de votre institution.

Afin de vous faciliter la tâche, le tout est effectué en utilisant un chiffrier Excel dans lequel vous pourrez copier les informations nécessaires au téléchargement. Nous vous suggérons de tout d'abord extraire sur un chiffrier Excel la liste des élèves de l'école (souvent appelé GPI ou COBA). Ce fichier doit comporter une colonne avec les codes permanents, une colonne avec les noms et une colonne avec les prénoms.

Prendre note que tous les élèves importés dans S1 y restent pour toujours, et donc vous n'aurez pas à les rentrer de nouveau l'année scolaire prochaine. De plus, lorsque vous téléchargez une liste d'élève sur S1 et qu'un élève existait déjà au système, le système va tout de même accepter votre fichier. Le système S1 cherche et reconnait seulement les nouveaux ajouts d'élève. Puisque le code permanent est unique à chacun, il n'affichera pas l'élève en double.

Si vous avez des élèves qui n'ont pas encore leur code permanent officiel, ils devraient alors avoir un code à 6 chiffres au lieu de 8. Il suffit d'ajouter « T1 » à la fin du code.

École Poly-Jeunesse Registrariat et ligues En Forme - Maternelle Primaire Secondaire Nombre d'équipes 1 Nombre d'étudiants-athlètes 8 Étudiants-athlètes distincts 8 Nombre d'entraîneurs 0 Entraîneurs distincts Δ Liste des étudiants-athlètes · Chargement de données (pour Ligues, équipes...) Liste des entraîneurs · Chargement de données (pour Registrariat seulement) Chargement de données (pour EnForme seulement) Liste des équipes. · Liste des plateaux sportifs externes Calendrier des matchs Liste des enseignants Liste des classes Région Laval Délégué Délégués adjoints Numéro 831100 Code FPJ Labelle, Frédéric Nom court Poly-Jeunesse Délégué (provincial) Adresse courriel flabelle@cslaval.qc.ca Nom complet École Poly-Jeunesse Bureau Cellulaire C. scolaire 21 - CS de Laval Résidence 371-e5b879731325 Secondaire

#### 1. Chargement de données pour registrariat seulement

2. Ouvrir le fichier Excel téléchargé

Il se peut que le fichier ouvre en mode protégé. Si c'est le cas, cliquez avant tout sur « Activer la modification » pour continuer.

| Α    | В                    | С               | D                 | E                 | F                               | G        | Н             | 1      | J          |  |
|------|----------------------|-----------------|-------------------|-------------------|---------------------------------|----------|---------------|--------|------------|--|
| SI   | PORT. ÉDUCATION. FIE | RTÉ.            |                   |                   |                                 |          |               |        |            |  |
|      | RSE                  | 8.              |                   |                   |                                 |          |               |        |            |  |
|      |                      |                 |                   |                   |                                 |          |               |        |            |  |
|      | Ch                   | argemen         | t des doni        | nées régi         | onales vers le sys              | stème de | e registrar   | iat    |            |  |
|      | Paramètres d'exéci   | ution           |                   |                   |                                 |          |               |        |            |  |
|      | Annéo coslaino déla  | stant la stan i | allen de Perre    | (a                | 2010                            |          | 2018 07 01    |        | 2010.06.20 |  |
|      | Annee scolaire debu  | itant le Terj   | ullet de l'anne   | ee:               | 2018                            | ->       | 2018-07-01    | au     | 2019-06-30 |  |
|      | Region pour laquelle | ie chargem      | ent est dema      | nde:              | /                               | ->       | Lavai         |        |            |  |
|      |                      |                 |                   |                   | EN                              | ->       | ECOIE POly-Je | unesse |            |  |
|      |                      |                 |                   |                   |                                 |          |               |        |            |  |
|      | Version:             | 5               | (ceci est la vers | sion de la stuctu | re du chiffrier - SVP ne pas mo | difier)  |               |        |            |  |
|      |                      |                 |                   |                   |                                 |          |               |        |            |  |
|      |                      | K               |                   |                   |                                 |          |               |        |            |  |
| ► ►I | Sélections Athlètes  | 2               |                   |                   |                                 |          |               |        | 4          |  |
|      |                      |                 |                   |                   |                                 |          |               |        |            |  |

3. Cliquez sur la feuille au bas à gauche intitulé <<Athlètes>>

- 4. Remplir seulement les colonnes suivantes :
- Colonne A = Fiche (écrire A pour athlète)
- Colonne B = Institution (écrire l'acronyme S1 de votre école)
- Colonne C = Code permanent
- Colonne D = Clé d'institution (copier la colonne C : les codes permanents)
- Colonne E = Prénom
- Colonne F = Nom
- Colonne I= Code langage (écrire F pour français)

Vous devez inscrire toutes ces données pour chacune des lignes avec un élève. Il ne doit pas y avoir de lignes vides.

Une fois ces données inscrites, les colonnes G (Sexe) et H (Date de naissance) vont se compléter automatiquement.

- 5. Enregistrer le fichier à l'endroit désiré sur votre ordinateur, sous le nom de votre choix
- 6. Retourner sur la plateforme S1
- 7. Action
- 8. Chargement de données

- 9. Choisir le fichier que vous venez d'enregistrer
- 10. Sauvegarder

Une fois ces étapes complétées, la liste de vos élèves se chargera en quelques secondes.

#### 3.1. Rejets

Il se peut que vous receviez un avis de rejets pour certaines entrées d'élèves. Si c'est le cas, cliquez sur «voir le fichier présentant des rejets».

| Chargement de données                                        |    |         |
|--------------------------------------------------------------|----|---------|
| Files/Uploads/05a14c52-3a61-4fc5-a33c-2fa5eff8088f.xlsx      |    |         |
| Progression du traitement                                    |    |         |
| 100%                                                         |    |         |
| Complété                                                     |    |         |
| A : 3 / 3 , Temps encourus : 0 heures, 0 minutes, 0 secondes |    |         |
| Voir le fichier présentant les rejets »                      |    |         |
|                                                              | ام | rannort |
| Choisir le fichier Fermer Sauvegarder                        | de | rejets  |

indiquera alors pour quelle ligne du fichier il y a un rejet et la raison du rejet. Voici les types de rejets les plus courants :

- Le code permanent n'est pas valide
- Il est déjà inscrit dans une autre institution et un transfert forcé doit être effectué. Si c'est le cas, vous devez contacter le coordonnateur régional afin d'effectuer le transfert.
- Une ligne du fichier était incomplète

#### 3.2. Ajout individuel

Vous avez aussi la possibilité d'ajouter un élève à la fois. Cette option est plus rapide et utile lorsque la saison est entamée et vous n'avez qu'un seul élève à rajouter au système.

- 1. Action
- 2. Ajouter un étudiant-athlète
- 3. Écrire le code permanent
- 4. Continuer

- 5. Remplir les cases demandées
- 6. Enregistrer

#### 4. Inscrire une équipe

Une fois que vous aurez votre accès sur S1, que votre chargement d'élèves est fait, vous pouvez inscrire vos équipes aux ligues ou aux événements désirés. Toutes vos équipes pour les tournois, les mini-ligues participatives et la mini-ligue multisports (SWLSB) doivent être enregistrées sur S1 dans les délais requis.

- 1. Action
- 2. Inscrire une équipe à une ligue

| 2016 - 2017 • Laval • | Volleyball •                                                                                                    |                                                                                                    | Rechercher                                                                                                    | Actions O                                                                                                    |
|-----------------------|----------------------------------------------------------------------------------------------------|----------------------------------------------------------------------------------------------------|----------------------------------------------------------------------------------------------------|----------------------------------------------------------------------------------------------------|
| Institution EPJ       | École Poly-Je                                                                                                    | eunesse                                                                                                    | Secondaire                                                                                                    | Créer un responsable de plateau<br>Chargement de données<br>Liste des utilisateurs<br>Tableau de bord<br>Rapports de production       |
|                       | N                                                                                                    | Nombre d'équipes 13<br>iombre d'étudiants-athlètes 295<br>itudiants-athlètes distincts 259<br>Nombre d'entraîneurs 13<br>Entraîneurs distincts 9 |                                                                                                    | Inscrire une équipe à une ligue<br>Ajouter un étudior extritète<br>Ajouter un entraîn ur<br>Ajouter un enseig ant<br>Créer une classe |
|                       | Liste des étudiants-<br>Liste des entraîneur<br>Liste des étudies<br>Liste des plateaux s<br>Calendrier des matic<br>Liste des enseionan | athlètes - Chargement d<br>s - Chargement d<br>- Chargement d<br>portifs externes<br>hs                                                          | e données (pour Ligues, équipes)<br>e données (pour Registrariat seulement<br>e données (pour EnForme seulement) |                                                                                                    |

3. Remplir les critères de recherches afin de filtrer les choix de ligue. Il n'est pas nécessaire de compléter les lignes de «Secteur», «Division», «Catégorie» et «Sexe». Nous vous suggérons de simplement choisir la région et la discipline. Une fois vois critères sélectionnés, les choix de ligues offertes seront automatiquement dans le menu déroulant « Ligues ».

| Région     | Laval                |
|------------|----------------------|
| Discipline | Cross-country •      |
| Secteur    | Ŧ                    |
| Division   | ٣                    |
| Catégorie  | T                    |
| Sexe       | T                    |
| Liques     | Cross-country B E D2 |
| 2.9005     | Cross-country B F D2 |
|            | Cross-country B M D2 |

#### 4. Sauvegarder

Si la ligue n'apparait pas dans la liste déroulante, c'est parce que :

- La période d'inscription n'est pas encore ouverte
- La période d'inscription est fermée
- La ligue n'a pas encore été créée par le coordonnateur régional

#### 5. Assigner les athlètes à une équipe :

Cette étape consiste à assigner les étudiants-athlètes (déjà existants sur S1) à leur équipe respective.

- 1. Liste des équipes
- 2. Cliquez sur l'équipe désirée
- 3. Action
- 4. Sélection des athlètes
- 5. Décochez ou cocher les critères, en haut à gauche si nécessaires pour un filtre plus étendu. (Tous les athlètes apparaitront à gauche)
- Cliquez sur la flèche noir (>) qui apparait à droite de la clé d'institution de l'athlète visé.
   Ceci va le transférer dans le tableau à droite

| Sé       | election                                         | des athlè                                            | Àl Àl re                                               | laisser sélectionné ou<br>cherche                | u à désé      | election   | né selon vot      | re                  |                                |                                           |
|----------|--------------------------------------------------|------------------------------------------------------|--------------------------------------------------------|--------------------------------------------------|---------------|------------|-------------------|---------------------|--------------------------------|-------------------------------------------|
| \$<br>\$ | Athlètes d'âg<br>Athlètes ayai<br>Inclure les at | je admissible s<br>nt déjà joué au<br>hlètes de sexe | eulement<br>'Football' seulement<br>opposé             |                                                  | Lei           | filtre s'e | st fait sur les d | ates de naissance e | entre 2004-10-01 et 200<br>Ann | 5-09-30, inclusivemen<br>uler Sauvegarder |
|          | Résultats de                                     | u filtre                                             |                                                        |                                                  |               | Jo         | ueurs de l'équ    | uipe                |                                |                                           |
|          | Nom                                              | Prénom                                               | Code permanent                                         | Clé d'institution                                | >             | <          | Nom               | Prénom              | Code permanent                 | Clé d'institution                         |
|          | Dawood                                           | Ramez                                                |                                                        |                                                  | >             |            | Bolivard          | Gaël-Darbens        |                                |                                           |
|          | Duquette                                         | Olivier                                              |                                                        |                                                  |               |            |                   |                     |                                |                                           |
|          | lannidinardi                                     | Alec                                                 |                                                        |                                                  | 7             |            |                   |                     |                                |                                           |
|          |                                                  | Г                                                    |                                                        |                                                  |               | _          |                   |                     |                                |                                           |
|          |                                                  |                                                      | cliquer sur la flèche pou<br>atblète de la colonne ga  | r transférer l'étudian<br>uche à celle de droite | it-<br>e Tous | _          |                   |                     |                                |                                           |
|          |                                                  |                                                      | les étudiants-athlètes qu<br>sont rajoutés à l'équipe. | i se retrouveront à c                            | droite        |            |                   |                     |                                |                                           |
|          |                                                  | L                                                    |                                                        |                                                  |               |            |                   |                     |                                |                                           |

7. Sauvegarder

## 5.1 Assignation individuelle

Vous avez aussi la possibilité d'assigner un étudiant-athlète à la fois. Cette option est plus rapide et utile lorsque la saison est entamée et vous avez un nouvel étudiant-athlète à rajouter dans une équipe.

- 1. Liste des étudiants-athlètes
- 2. Cliquez sur <<assigner à une équipe>> sous le titre «Actions» de la ligne de l'athlète

| Institution EPJ |                  |       |            |              |             |        |               |                       |
|-----------------|------------------|-------|------------|--------------|-------------|--------|---------------|-----------------------|
|                 | Code permanent × | Clé 🎽 | Nom ¥      | Prénom 🎽     | Naissance ¥ | Sexe Y | Date ajouté 🎽 | Actions Y             |
| athlètes        |                  |       | Abdalmalak | Marten Ayman |             | М      | 2017-09-20    | Assigner à une équipe |
|                 |                  |       | Adam Ali   | Safiya       |             | F      | 2017-09-20    | Assigner à une équipe |
|                 | concernée        |       |            |              |             |        |               |                       |

- 3. Choisir l'équipe désirée
- 4. Sauvegarder

#### 5.2 Retirer un étudiant-athlète d'une équipe

Si vous avez sauvegardé un athlète par erreur, ou si un athlète se désiste, vous pouvez le retirer de l'équipe. Par contre, une fois la date limite d'inscription dépassée pour la ligue en question, cette étape n'est plus possible.

Passé la date limite d'inscription, le retrait d'un athlète d'une équipe peut seulement être effectué coordonnateur régional, tout en respectant la réglementation administrative.

- 1. Liste des équipes
- 2. Cliquez sur l'équipe
- 3. Cliquez sur «...» sous le titre «Plus» de la ligne de l'étudiant-athlète désirée
- 4. Retirer de l'équipe
- 5. Retirer de l'équipe

| Nom P                                  | Prénom         | Clé | Naissance  | Statut                 | M. joués                  | Plus       |
|----------------------------------------|----------------|-----|------------|------------------------|---------------------------|------------|
|                                        |                |     | 2003-12-12 | En attente             |                           |            |
|                                        |                |     |            |                        |                           | Retirer of |
| bec - RSEQ - rseq.ca - Tous droits rés | servés   Légal |     |            | S1 est une réalisation | de Sampi technologies inc | Modifier   |

٩